# FLEXSCHE d-MPS 入門ガイド

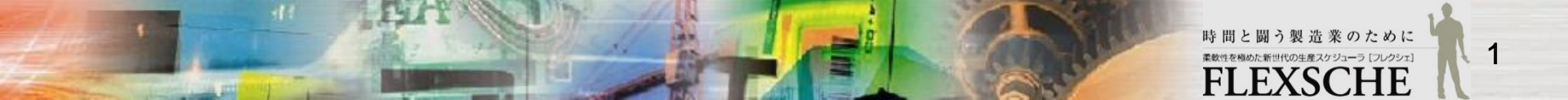

#### FLEXSCHE d-MPSとは

□ FLEXSCHE d-MPS(フレクシェディーエムピーエス)は、
 受注が確定する前に、生産に着手しなければならない工場において、
 需要の情報が不確定だったり変動したりするような場合にも、
 各品目に対して、いつ、どれだけ生産するかを、的確に決定するための
 オプション製品です。

その狙いには

- ・無駄な製品在庫が溜まらないようにする
- ・なるべく欠品しないようにする
- ・需要変動に振り回されずに安定して生産できるようにする
- ・需要の変化の兆しが見えたら迅速に対応できるようにする 等があります。

日 それでは、FLEXSCHE d-MPSを体験してみましょう。

### FLEXSCHEを起動しよう

1 デスクトップにあるFLEXSCHEアイコン 「はい」を押して、評価版として実行します。

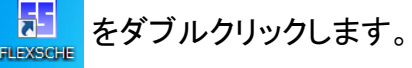

| LEXSCHE                                                             | 「 ■ FLEXSCHE ファイル(E) 表示(Y) ツール(I) ヘルブ(B)                                                           | . • 💌                    |
|---------------------------------------------------------------------|----------------------------------------------------------------------------------------------------|--------------------------|
| FLEXSCHEのハードウェアキーが接続されていません。 評価版として実行しますか? 評価版は扱えるデータ量が限られています。     | <ul> <li>         ・</li></ul>                                                                      |                          |
| また評価版は実際の立案業務や開発で<br>利用することは禁じられておりますので、<br>製品版や開発ライセンスの導入をご検討ください。 | 選択した ブロジェクトを開K(L) お気に入り( <u>a</u> ) 程歴( <u>H</u> ) サン<br>No ブロジェクト名 (ブロジェクトフォルダ) フォルダパス タイプ 前回読込み日 | ンプル( <u>S)</u><br>時 保存日B |
| (はい(Y) いいえ(N)                                                       |                                                                                                    |                          |
|                                                                     | 2                                                                                                  | • + ×                    |
| I                                                                   | F1                                                                                                 |                          |

2 FLEXSCHEが起動されました。

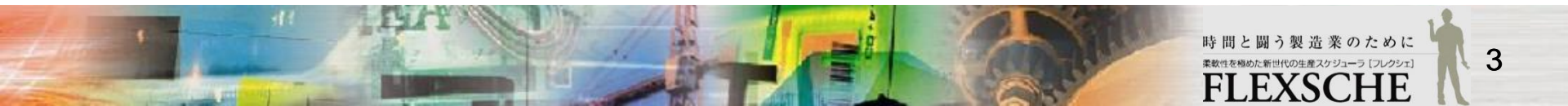

# プロジェクトを作ろう

1 画面左上の「新規プロジェクト」ボタンを押します。

新規作成ウィザードの「保存先設定」画面で、 プロジェクトの保存場所(フォルダパス)とプロジェクト名 を指定していきます。

|                   | 新規作成ウイサード - 保存先設定                                                                    | × |
|-------------------|--------------------------------------------------------------------------------------|---|
| 新規プロジェクトへ         | <ul> <li>● 保存先選択から指定する</li> <li>プロジェクト名</li> </ul>                                   | ٦ |
| 違択したプロジェクトを開く(2)  | フォルダパス ジブロジェクトと同名のフォルダを作る                                                            |   |
| No プロジェクト名 (プロジェク | C¥Users¥xxx¥Documents¥FLEXSCHE く<br>○ 広回もこのフォルダを選択する                                 | 3 |
|                   | <i>ว</i> ้อวั±วหวารสมเส็น                                                            |   |
|                   | アンサンブル                                                                               |   |
|                   | FLEXSCHE GPアンサンプル            FLEXSCHE GP用のアンサンプルです。            ・レーデザ(トレースシンターリングルです。 |   |
|                   | takt言語により、パリユーリングレールを失軟に定義できる<br>高性能スケジューリングエンジンです。                                  |   |
|                   | ×                                                                                    |   |
| 1                 |                                                                                      |   |
|                   |                                                                                      |   |
|                   | < 戻る(B) 次へ(N) > 完了 キャンセル                                                             | , |

2 ここでは保存場所は変更せず、 フォルダ名を「TestMPS」としてみました。

「次へ」ボタンを押して、次のページに進んでください。

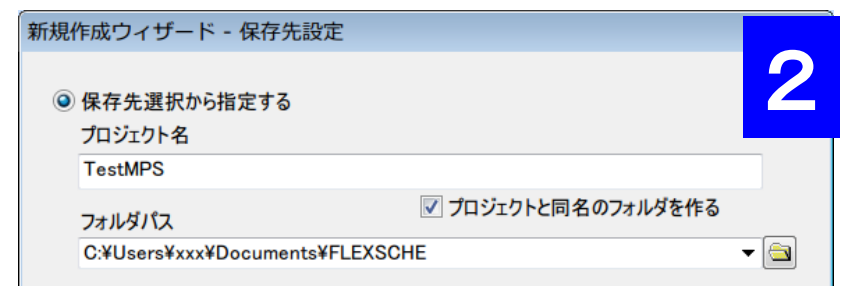

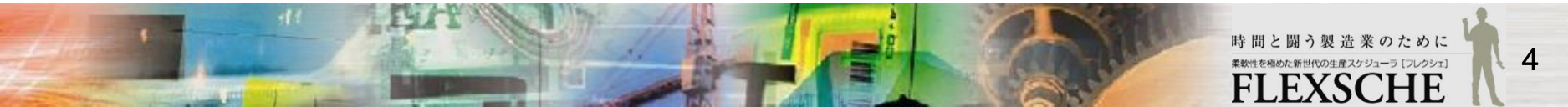

## プロジェクト初期設定を行おう(1)

「計画期間」画面が開きます。

プロジェクトの計画基準日時を 2016/05/30 12:00 と設定しましょう。

「期間設定」ページの左上の「計画基準日時」で、 「指定日時」をONにします。 さらに、日時を半角で「2016/05/30 12:00:00」と入力します。

「完了」を押して閉じましょう。

| 新規作成ウィザード - 計画期間                                                     | × |
|----------------------------------------------------------------------|---|
| 計画基準日時<br>2016/05/30 12:00:00 回文 + 現在日時(〇)                           |   |
|                                                                      |   |
| 計画開始日<br>計画基準日 - 5 日 ~ 計画基準日 + 60 日                                  |   |
| 標準立案開始日時<br>計画基準日時 + 0 日 + 09:00:00 → の翌日の始め ~<br>+ 0 日 + 00:00:00 → |   |
| 日の境界時刻 週の先頭 月の先頭<br>00:00:00 € ✓                                     |   |
| 計画開始日時  標準立案開始日時 計画終了日時<br>凍結期間<br>過去期間<br>計画基準日時                    |   |
| ※これらの設定はすべて後から変更できます                                                 |   |
| < 戻る(B) 次へ(N) > 完了 キャンセル                                             | , |
| 時間と闘う製造業のために                                                         | k |

FLEXSCHE

# プロジェクト初期設定を行おう(2)

「プロジェクト初期設定」画面が開きます。

FLEXSCHE d-MPSを利用するための雛形プロジェクトが用意されています。 それをテンプレートとして指定しましょう。

具体的には以下の手順で設定します。

「プロジェクトテンプレート」欄で「FLEXSCHE d-MPS」を選択します。

「OK」を押して閉じます。

| プロジェクト初期設定                                                                                                    | × |
|----------------------------------------------------------------------------------------------------|---|
| プロジェクトテンプレート<br>FLEXSCHE d-MPS<br>FLEXSCHE d-MPS用のプロジ<br>FLEXSCHE d-MPS用のプロジ<br>MCFrame XA連携<br>TPiCS-X Ver4.0連携 | ~ |
| データ<br>インターフェース対象<br>標準CSVデータ<br>「作業情報をバイナリファイルに出力する                                                             |   |
| - カレンダー<br>□ 典型的なパターンを登録する<br>□ 典型的なカレンダーを登録する                                                                   |   |
| - 工程リンク<br>□ 工程間数量比を利用する                                                                                         |   |
| ※これらの設定はすべて後から変更できます                                                                                             |   |

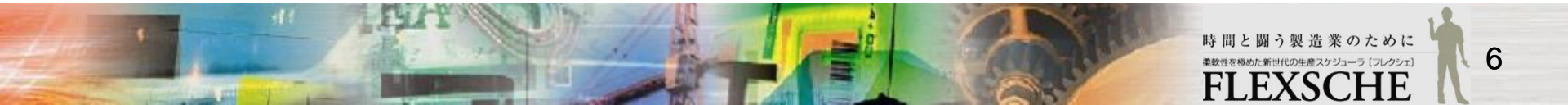

#### 資源を登録しよう

それでは、マスターデータの登録を行いましょう。

まずは、3つの資源「R1」「R2」「R3」を登録します。

1 プロジェクトパネルの「データ」ツリーの「資源」で右クリックして、 「資源マスタを開く」を実行します。

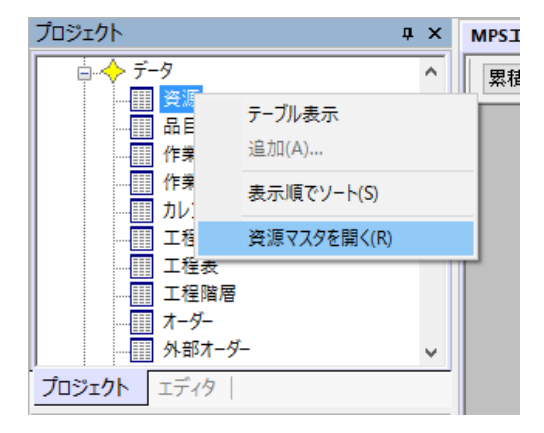

2「資源コード」に 「R1」「R2」「R3」と入力します。

\*注 資源コードを一つ入力しましたら、 「Enter」キーを押して下さい。 (自動に改行します)

|   | *資源コード | 正式名称 | 種別 |
|---|--------|------|----|
| 1 | R1     |      | 8  |
| 2 | R2     |      | 8  |
| 3 | R3     |      | S  |

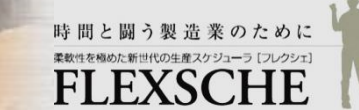

7

## カレンダーを登録しよう

全ての資源に対して、稼働時間帯を 月一金、8時から18時、ただし12時から1時間昼休み

と設定しましょう。

1 プロジェクトパネルの「データ」ツリーの「カレンダー」で 右クリックして「カレンダーマスタを開く」を実行します。

2 資源のセルに「...」ボタンが表示されています。 そのボタンを押して、「カレンダー編集」ダイアログを開きます。

3「資源」枠の「すべての資源」をONにします。 「日」枠の「週間」編集ボタンを押して、 「カレンダー週日程」ダイアログを開きます。 「月」から「金」までのボタンを押し、「OK」で閉じます。

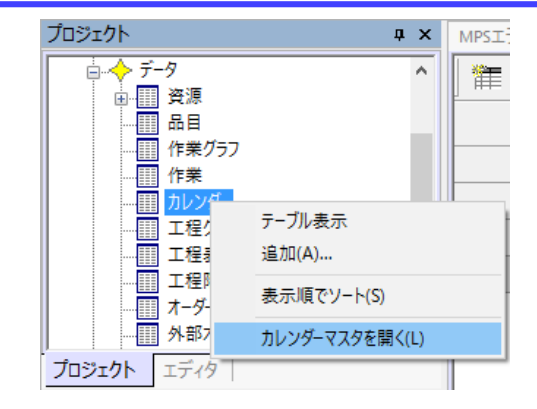

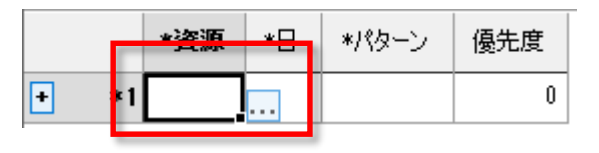

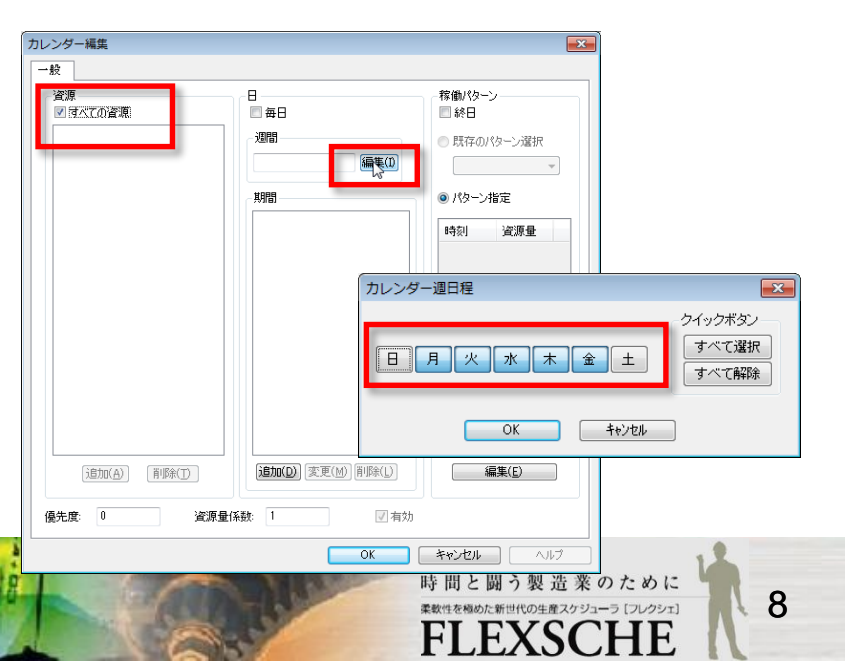

### カレンダーを登録しよう

\*資源

1 \*

\*8

4 「稼働パターン」枠の下方の「編集」ボタンを押して、 「稼働パターン編集」画面を開きます。

5 追加ボタンを押し、「パターン変更」画面を開き、 時刻「08:00:00」資源量「1」と入力し、 「OK」で閉じます。(どちらも半角)

同じ要領で、 時刻「12:00:00」資源量「0」 時刻「13:00:00」資源量「1」 時刻「18:00:00」資源量「0」 と入力します。

6「稼働パターン編集」画面、および、 「カレンダー編集」画面を「OK」で閉じると、 カレンダーマスタは図のようになります。

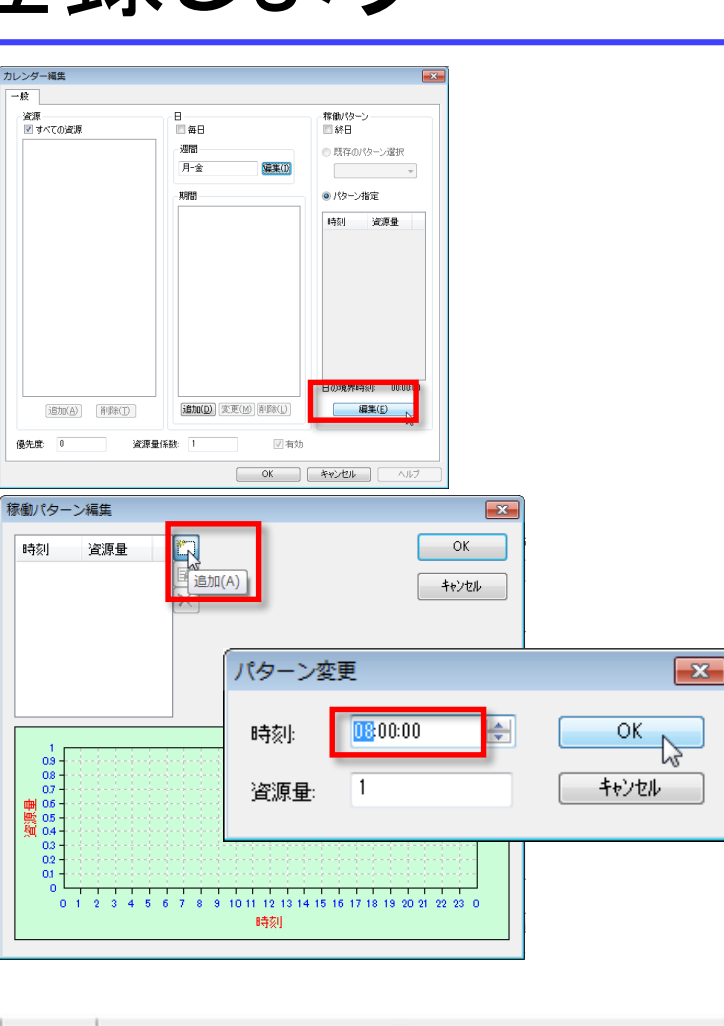

これでカレンダーを登録できました。

9

\*パターン

月-金 08:00:00/1:12:00:00:13:00:00/1:18:00:00

# 品目を登録しよう

2つの品目「A」と「B」を登録しましょう。

1 プロジェクトパネルの「データ」ツリーの「品目」で 右クリックして「品目マスタを開く」を実行します。

2「品目コード」に「A」「B」と入力します。

3 各品目の補充関連フィールドを 右のように設定します。

| 品目コード | 最小在庫量 | 安全在庫量 | 補充種別 | 補充単位 |
|-------|-------|-------|------|------|
| А     | 0     | 100   | U    | 100  |
| В     | 0     | 100   | U    | 100  |

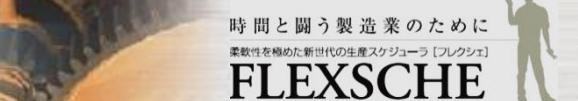

# 製品の作り方を登録しよう

2つの品目「A」と「B」を生産するための工程の流れと、 各工程の利用資源と所要時間を登録しましょう。

まずは品目「A」からです。

1 品目マスタの、品目「A」のレコードの左端の数字の欄で右クリックして、 「工程エディタ編集」を実行します。 品目「A」に対する工程エディタが起動します。

2 工程「P0」→「P1」の結果、品目「A」が生産されるように定義します。

※「工程グラフの編集」ダイアログが表示されたら 工程グラフコード「A」を指定します。

3 各工程の資源表で右のように設定します。

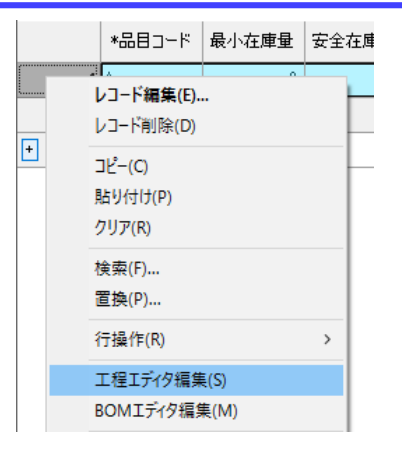

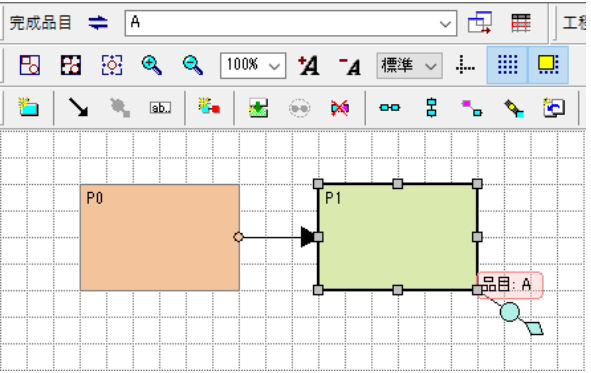

| 工程 利用可能資源 |    | 製造時間   |
|-----------|----|--------|
| P0        | R1 | 12 P/H |
| P1        | R3 | 24 P/H |

# 製品の作り方を登録しよう

次は品目「B」です。

品目「B」については、工程の流れと所要時間は品目「A」と同じですが、 工程「PO」の利用資源が「R2」である点だけが異なります。

このような場合、品目「A」の工程グラフからコピーするのが簡単です。

1 工程エディタの「完成品目」欄で、品目「B」に切り替えます。

2 プロジェクトパネルの工程グラフ「A」を 工程エディタ上にドラッグ&ドロップします。

確認画面が表示されるので、 順に「OK」「はい」「はい」で続行します。

これで品目「A」の作り方を「B」にコピーできました。

3 工程「P0」の利用可能資源を「R2」に変更します。 具体的には、プロジェクトパネルの資源「R2」を 工程エディタの工程「P0」上に、 [Ctrl]キーを押しながらドラッグ&ドロップします。

これで工程「P0」の利用可能資源が「R2」に置き換わります。

| 工程 | 利用可能資源 | 製造時間   |
|----|--------|--------|
| P0 | R2     | 12 P/H |
| P1 | R3     | 24 P/H |

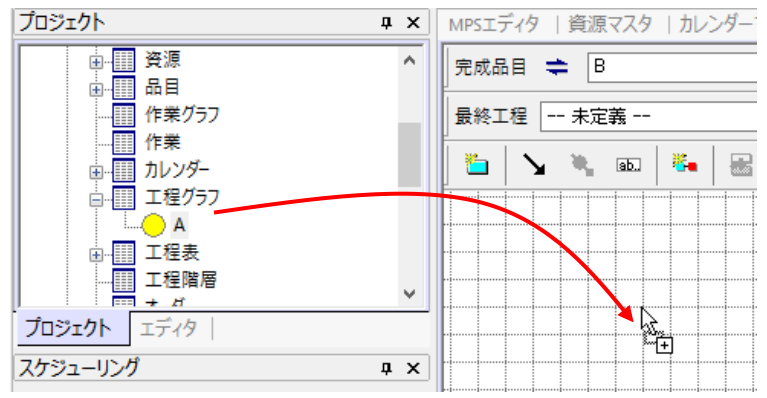

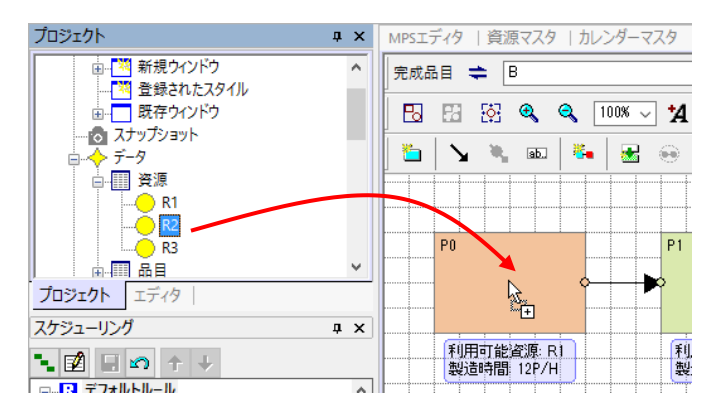

# 品目の在庫量を登録しよう

2つの品目「A」「B」共に、計画開始時点で、ちょうど安全在庫量分の在庫があったものとして登録しましょう。

1 プロジェクトパネルの「データ」ツリーの「在庫操作」で 右クリックして「在庫操作データを開く」を実行します。

2 在庫操作レコードを右のように登録します。

なお、種別の「T」は「棚卸」です。 その日時に棚卸をしてみたら、それだけの数量の在庫があった、 という意味です。

| 種別 | 品目 | 日時                  | 数量  |
|----|----|---------------------|-----|
| Т  | А  | 2016/05/30 00:00:00 | 100 |
| Т  | В  | 2016/05/30 00:00:00 | 100 |

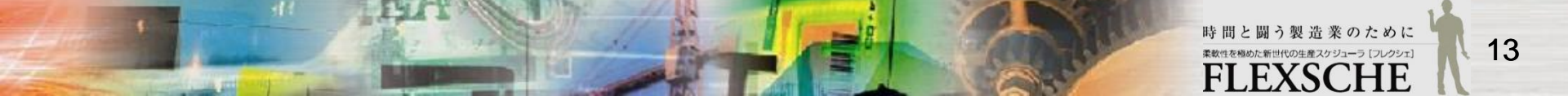

# 登録内容を確認しよう

ここまでの登録内容を、時系列チャートで確認しましょう。

1 メニュー「ウィンドウ」ー「新規資源ガントチャート」 を実行します。

2 横方向にスクロールして、 日時「2016/05/30」が左端に表示されるようにします。

3 資源ガントチャートの下に、 品目「A」と「B」の在庫量チャートを追加します。

具体的には、 プロジェクトパネルの品目ツリーから、 各品目を時系列チャートの左部分に ドラッグ&ドロップします。 「品目をドロップ」画面では「在庫量チャート」を選びます。

右のように表示されているでしょうか?

この辺りで、データを保存しておきましょう。 メニュー「ファイル」ー「プロジェクトとデータを保存」を 実行します。

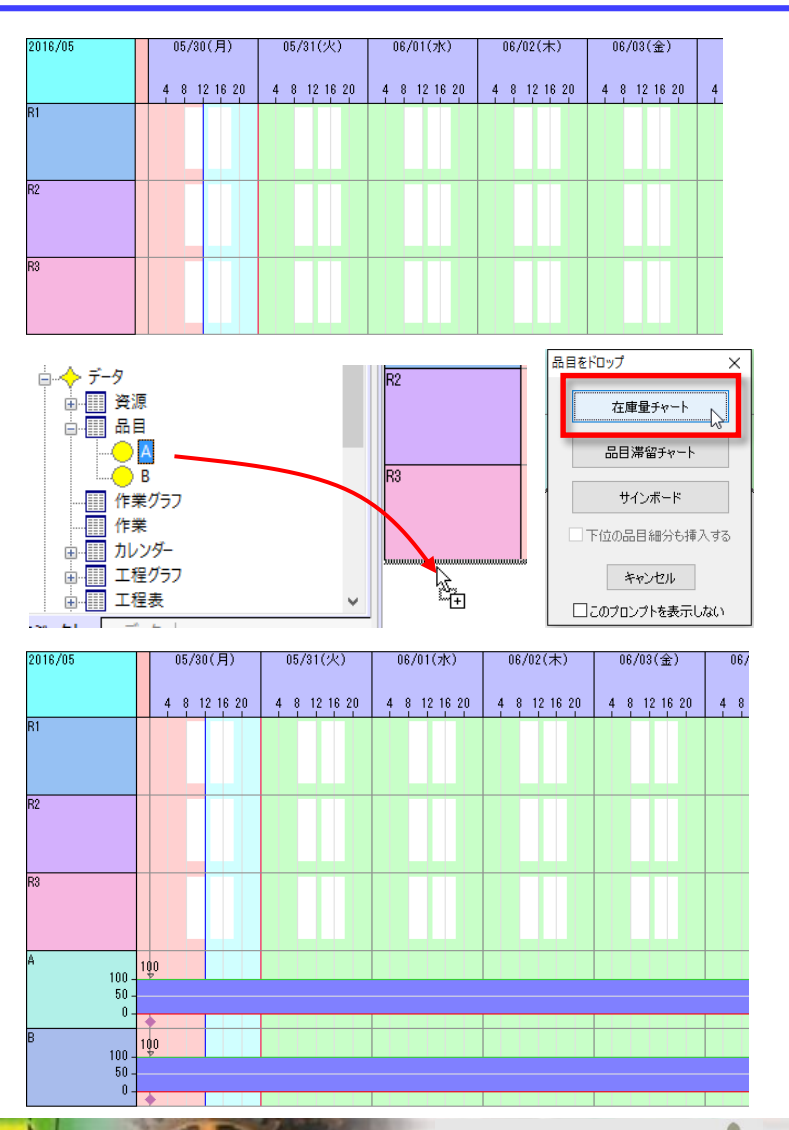

# MPSカレンダーを登録しよう

いよいよ、FLEXSCHE d-MPS関連のデータを登録しましょう。

まずは「MPSカレンダー」です。 MPSカレンダーでは、生産計画の対象期間などを定義します。

今回は、

月単位で、見込み需要量が外部から与えられ、 日単位で、見込みを按分して生産すべき量を算出する。 これを翌月の1カ月分を対象として実施する。 ものとします。

# MPSカレンダーを登録しよう

1 「MPSエディタ」画面に切り替えます。 「MPSエディタ」画面がまだ表示されていなければ、 メニュー[ツール]-[エディタ]-[MPSエディタ]を実行します。

2 メニュー[MPSエディタ]-[MPSカレンダー設定]を実行します。

3 「エディタ設定」画面の[MPS]-[カレンダー]ページで、 追加ボタンを押します。

- 4「MPSカレンダー」画面が開きます。
- 5「MPSカレンダー」画面で、カレンダー名を「**月次**」と指定します。 タイプは「月-日」のままでよいです。

6 開始日を「2016/06/01」とします。 具体的には、日付の右横のボタンを押して、 カレンダー画面で日を選びます。

7 入力できたら[OK]ボタンで「MPSカレンダー」画面を閉じます。

8 さらに「エディタ設定」画面も[OK]ボタンで閉じます。

| ■ エディタ設定                                                                                                    | _                                                 |                                                                                                    |
|----------------------------------------------------------------------------------------------------|---------------------------------------------------|----------------------------------------------------------------------------------------------------|
| <ul> <li>              ◆ 全校<br/>▲ MSSIF/7<br/>◆ 全校<br/>◆ プートの設定<br/>◆ ソートの設定<br/>◆ リートの設定<br/>◆ UNFの設定<br/>◆ UNFの設定<br/>◆ UNFの設定<br/>◆ UNFの設定<br/>◆ UNFの設定<br/>◆ UNFの設定<br/>◆ UNFの設定<br/>◆ UNFの設定<br/>◆ UNFの設定<br/>◆ UNFの設定<br/>◆ UNFの設定<br/>◆ UNFの設定<br/>◆ UNFの設定<br/>◆ UNFの設定<br/>◆ UNFの<br/>◆ UNF<br/>◆ UNF<br/>◆ UNF</li></ul> | MPS/カレンダー<br>  カレンダー名 タイプ 開始日                     |                                                                                                    |
| 4PSカレンダー                                                                                                    |                                                   | ×                                                                                                    |
| カレンダー名 月次<br>期間設定<br>開始日 2016/00<br>期間 3                                                                                                    | タイプ 月-日<br>5/01 □▼<br>ヶ月                          | <ul> <li></li> <li>入力の受け入れ</li> <li>□日次出荷需要量</li> <li>□日次生産需要量</li> <li>□安全在庫量</li> <li>□所与月次要求量</li> </ul> |
| 要求量の按分<br>一需要係数も反映さ<br>図月次需要量と所与<br>日按分元値が変わっ                                                                                                    | せる<br>5月次需要量の大きい方を按分元値にする<br>たときに要求量変動維持按分を自動実行する | <ul> <li>見込み需要量の抜分</li> <li></li></ul>                                                                      |
| MPS生産オーダー前倒し<br>供給能力係数                                                                                                    | 期間の既定値 POS                                        |                                                                                                    |
| 係数名                                                                                                    | 更新方法                                              |                                                                                                    |
| 需要係数                                                                                                    |                                                   | m 🖬 🗙                                                                                                    |
| 係数名                                                                                                    | 更新方法                                              |                                                                                                    |
|                                                                                                    |                                                   | OK キャンセル                                                                                                    |

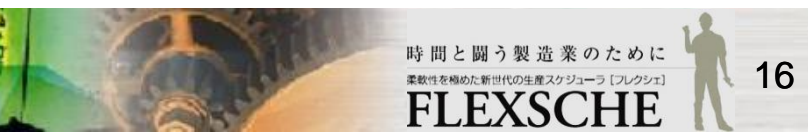

#### 品目のMPS関連プロパティを登録しよう

2つの品目「A」と「B」に対して、MPS関連プロパティを登録しましょう。

1「品目マスタ」に切り替えて、 各品目のMPS関連プロパティを 右のように設定します。

| 品目コード | MPSフラグ | MPSオーダー粒度 | MPSカレンダー |
|-------|--------|-----------|----------|
| A     | Yes    | 100       | 月次       |
| В     | Yes    | 100       | 月次       |

品目に対して「MPSフラグ」を「Yes」にすると、 それ以外のMPS関連プロパティも 編集できるようになります。

「MPSオーダー粒度」には、その品目に対する確定受注が大体どれくらいのオーダー数量でやってくるかを設定します。 この値は、見込み需要の信頼水準グラフを描画するのに参照されます。 今回はいずれも「100」とします。

「MPSカレンダー」には、先に登録したMPSカレンダー名を指定します。 そのフィールドを選択すると、[…]ボタンが表示されます。 そのボタンを押すと「MPSカレンダーの編集」画面が開くので、 そこでカレンダー名を選択して[OK]で閉じます。

これで、d-MPSに必要なデータのうち、 マスターデータの入力が完了しました。

|     | MPSオーダー  | 粒度                 | MPS力 | レンダー  |   |
|-----|----------|--------------------|------|-------|---|
|     |          | 100                |      | ( Le  | D |
|     |          | 100                |      |       |   |
| MPS | 5カレンダーの彩 | 贏集                 |      |       | × |
| カl  | ンダー名     | 月次                 |      |       | • |
| 供約  | 給能力係数名   | )                  |      | -     |   |
| 需   | 要係数名     | <mark>(</mark> 個別) | )    |       | - |
|     |          | (                  | ОК   | キャンセノ | ١ |

## 月次の見込み需要量を入力しよう

MPSエディタで、各品目の月次の見込み需要量を入力しましょう。

| 品目 | 2016/06 |
|----|---------|
| А  | 1000    |
| В  | 1000    |

これにより、その右の日次の需要量に、

初回は、日次の要求量(供給要求量)も

なお、月次の要求量の上で右クリックして、

「要求量の再按分」を実行すれば

自動的に按分されます。

自動的に按分されます。

明示的に按分できます。

1 「MPSエディタ」画面に切り替えます。 画面上半分が「グラフ表示部」、下半分が「数値入力部」です。 ※上下の境界の位置はマウスで調整できます。

2 数値入力部の[MPSカレンダー]で、「月次」を選びます。

3 数値入力部の[品目]フィールドで、 「A|要求量」の左に表示されている + ボタンをクリックします。

4 [2016/06]の[需要量]欄に、「1000」と入力します。

| MPSエディタ       | 資源マスタ│ 九 | レンダーマスタ      |     | 目で | 78 | 工程 | ミニデ  | 19  | 在庫       | 操作  |
|---------------|----------|--------------|-----|----|----|----|------|-----|----------|-----|
| 累積            | ~ Q      | 横軸スケーノ       | ı   |    |    |    | 縦軸   | 記ケ  | -n       |     |
| A<br>2016/06  |          | 2016/07      |     |    |    | 21 | )16/ | '08 |          |     |
|               | 月次<br>   | ~            | - C |    |    | Ŧ  | Ħ    | æ   | <b>1</b> | P { |
|               | *品目      | -<br>2016/06 | 01  | 02 | 03 | 04 | 05   | 06  | 07       | 08  |
| 1 🕀           | 要求量      | 0            |     |    |    |    |      |     |          |     |
| 11 <u>+</u> B | 要求量      | 0            |     |    |    |    |      |     |          |     |

|   | *品目       | -       | 0.1 | 0.0 | 0.0 | 04  | 05  | 0.6 | 0.7 | 0.0 | 0.0 | 10  | 11  | 10  | 10  | 14  | 10  | 10  | 17  | 10  |    |
|---|-----------|---------|-----|-----|-----|-----|-----|-----|-----|-----|-----|-----|-----|-----|-----|-----|-----|-----|-----|-----|----|
|   |           | 2010/00 | 01  | 02  | 03  | 04  | 00  | 00  | 07  | 08  | 09  | 10  |     | 12  | 13  | 14  | 10  | 10  |     | 18  |    |
| 1 | ⊡·A   要求量 | 1000    | 33  | 34  | 33  | 33  | 34  | 33  | 33  | 34  | 33  | 33  | 34  | 33  | 33  | 34  | 33  | 33  | 34  | 33  | 5  |
| 2 | 安全在庫量     |         | 100 | 100 | 100 | 100 | 100 | 100 | 100 | 100 | 100 | 100 | 100 | 100 | 100 | 100 | 100 | 100 | 100 | 100 | 11 |
| 3 | 要求過不足     | 0       | 0   | 0   | 0   | 0   | 0   | 0   | 0   | 0   | 0   | 0   | 0   | 0   | 0   | 0   | 0   | 0   | 0   | 0   |    |
| 4 | 生産量       | 0       |     |     |     |     |     |     |     |     |     |     |     |     |     |     |     |     |     |     |    |
| 5 | …供給可能量    | 100     | 100 | 67  | 33  | 0   | -33 | -67 |     |     |     |     |     |     |     |     |     |     |     |     |    |
| 6 | 供給能力係数    |         | 1   | 1   | 1   | 1   | 1   | 1   | 1   | 1   | 1   | 1   | 1   | 1   | 1   | 1   | 1   | 1   | 1   | 1   |    |
| 7 | 需要量       | 1000    | 33  | 34  | 33  | 33  | 34  | 33  | 33  | 34  | 33  | 33  | 34  | 33  | 33  | 34  | 33  | 33  | 34  | 33  | :  |
| 8 |           |         |     |     |     |     |     |     |     |     |     |     |     |     |     |     |     |     |     |     |    |

4 同じ要領で、品目Bに対しても、[2016/06]の[需要量]欄に、「1000」と入力します。

18

# MPSエディタのグラフ部を見てみよう

MPSエディタの上半分の「グラフ部」は、 下半分の「数値入力部」と連動しています。

1 数値入力部でセルをクリックすると、 グラフ部では、その品目に関するグラフが表示されます。

クリックしたのが日次のセルの場合は、 対応する日次を示すスリットが表示されます。

2 画面上のツールバーにある 「横軸スケール」や「縦軸スケール」で、 グラフの表示スケールを調整できます。

3 ウィンドウのサイズを変更するには、 ウィンドウの境界をマウスでドラッグします。

#### 4 グラフの内容は、

黒の折れ線=需要量の累積値

青の折れ線 =需要量の累積値に安全在庫量を加えたもの

茶色の折れ線 =需要量の累積の95%信頼水準(確率95%でこれを超さないという水準)

濃い青の細い棒グラフ =供給要求量の累積値

淡い青の太い棒グラフ =供給可能量

#### です。

現状、濃い青の細い棒(供給要求)が黒の折れ線(需要)を少し上回っているので、 需要を少し上回るように供給できるようにしなさい、という計画になっています。 実際に供給できる量(供給可能量)はスケジューリングによって計算されます。

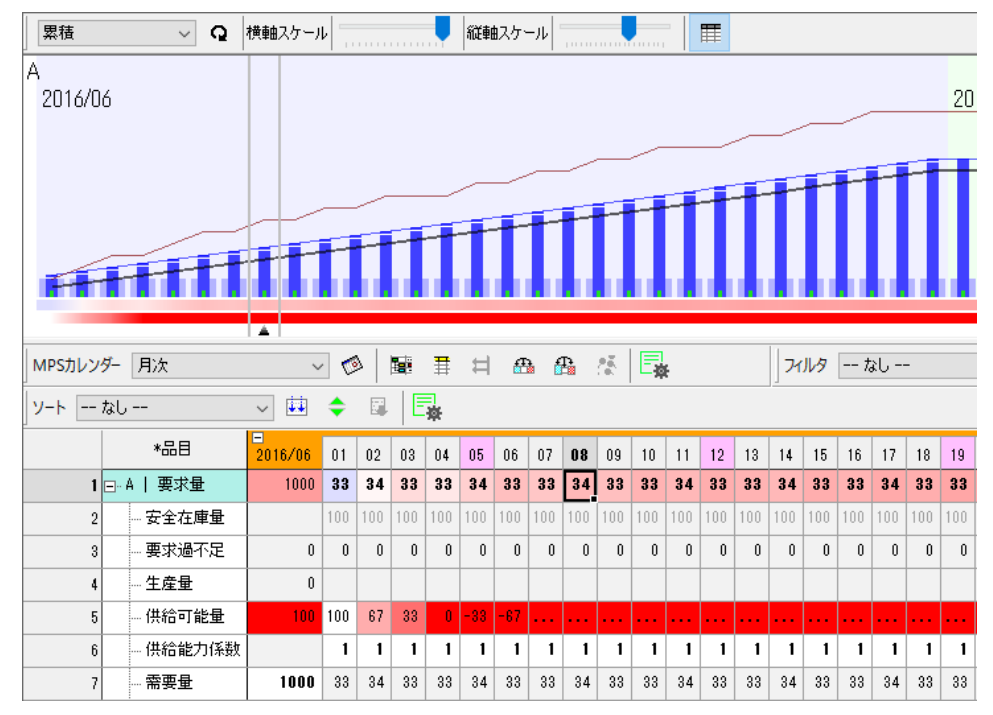

#### スケジューリングして供給可能量を確認しよう

#### MPSエディタで、日々の要求量(供給要求量)が自動設定されていますが、 この値通りに供給できるかどうかは不明です。

スケジューリングで確認してみましょう。 2016/06 リスケジュールボタンを押します。 1 これにより、数値入力部の 牛産量 供給可能量(出荷残量) が更新されます。 ▲. また、グラフ部の MPSカレンダー 月次 淡い青の太い棒グラフ ソート -- なし ---(=供給可能量) \*品目 が更新されます。 1 - A | 要求量 安全在庫量

淡い青の棒グラフが 黒い折れ線を上回っているので、 現在予定されている需要に対しては 問題なく供給できそうです。

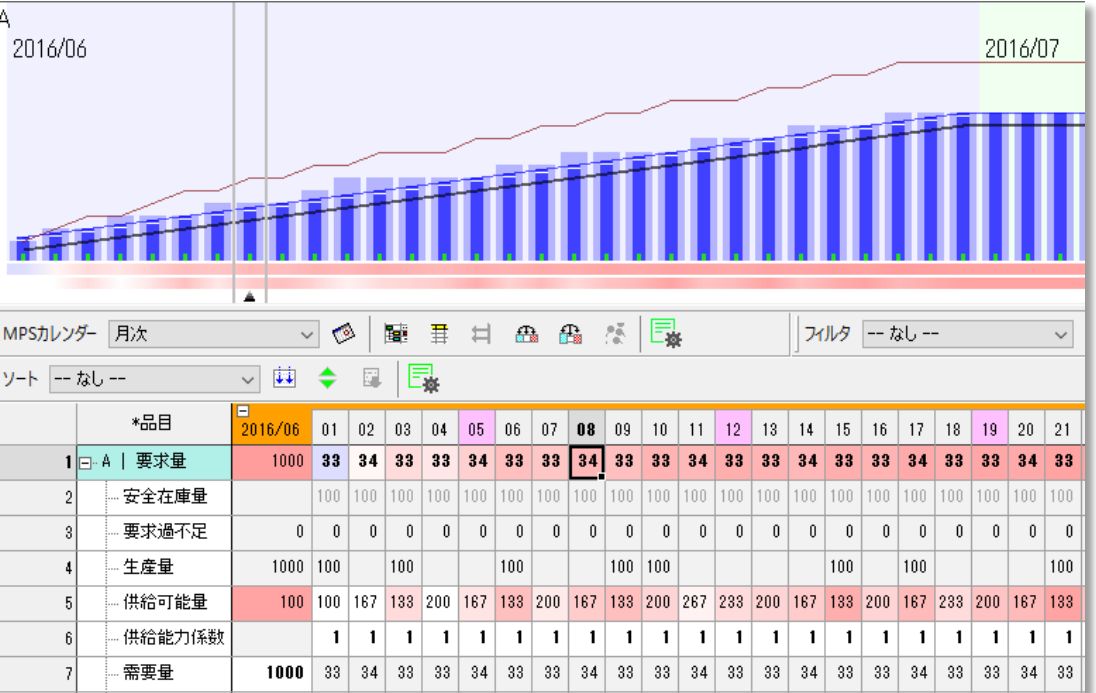

というわけで、とりあえず問題がなさそうなので、この計画の通りに実行することにします。

ここまでできたら、**データを保存**しておきましょう。 メニュー「ファイル」ー「プロジェクトとデータを保存」を実行します。

#### プロジェクトの計画基準日時を進めよう

ある時点で計画には問題がなくても、 その後の需要の変化によって問題が発生することもありえます。

それを体験してみましょう。

そのために、まずは、この計画の現在日時である プロジェクトの計画基準日時を先に進めましょう。

0 データを保存していなければ保存します。

1 メニュー「ファイル」--「プロジェクト設定」を実行して、 プロジェクト設定画面を開きます。

2「期間設定」ページの左上の「計画基準日時」で、 「指定日時」の日時を「2016/06/06 12:00:00」と入力します。

3 また、「スケジューリング」ページで 「データ読込み後に・・・」を「**凍結期間の作業を凍結する」** として、「OK」を押して閉じます。

4 メニュー「ファイル」-「データを読み込み直す」を実行します。

5 複合チャートに切り替えると、 過去の作業が凍結されているのが確認できます。

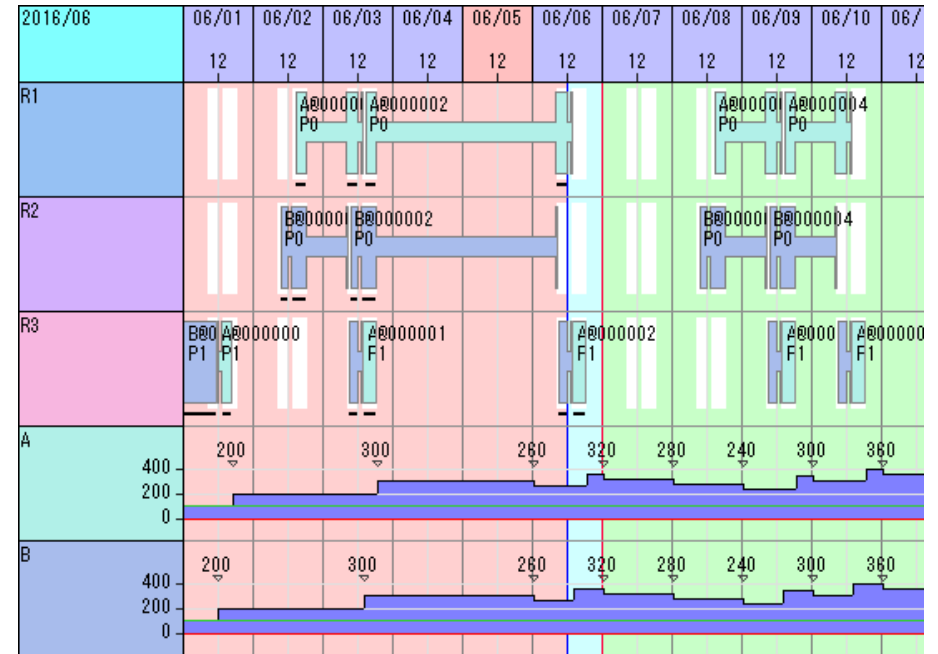

時間と闘う製造業のために <sup>柔軟性を極めた新世代の生産スケジューラ [フレクシェ]</sup> **FI FXSCHF** 

21

## 確定受注データを入力しよう

月日が過ぎていくと、需要情報も新しくなり、実際の受注データも入ってきます。 先ほど、計画基準日時を7日進めたので、本来なら、それによって受注データも入ってきているはずです。

そこで、右のように受注データを入力しましょう。

1 メニュー「ツール」ー「エディタ」ー「オーダーデータ」 を実行します。

2 オーダーデータのフィルタを 「MPS出荷オーダー」にします。

3 右上のように各オーダーを入力します。 MPS区分の「CS」は「MPS出荷オーダー」という意味です。

4 **น** [リスケジュール]ボタンを押します。 これにより受注データが反映されます。

5 MPSエディタに切り替えます。 品目AとBの、6/9~11の要求量、

および、6/9の供給可能量が

赤く表示されているのがわかります。

要求量の赤い表示は、需要の累積値を下回っていることを示しています。 供給可能量の赤い表示は、その日にマイナスになることを示しています。

6 複合チャートに切り替えて在庫量を確認します。 やはりこのままだと 6/9 に在庫割れを起こしそうです。

| オーダーコード | MPS区分 | 品目 | 数量  | 納期                  |
|---------|-------|----|-----|---------------------|
| D01     | CS    | А  | 100 | 2016/06/04 00:00:00 |
| D02     | CS    | В  | 100 | 2016/06/04 00:00:00 |
| D03     | CS    | А  | 200 | 2016/06/09 00:00:00 |
| D04     | CS    | В  | 200 | 2016/06/09 00:00:00 |

|   | *品目        | □<br>2016/06 | 4 | 05  | 06  | 07  | 08  | 09  | 10  | 11  | 12  | 13  | 14  |
|---|------------|--------------|---|-----|-----|-----|-----|-----|-----|-----|-----|-----|-----|
| 1 | ⊡··A   要求量 | 1000         | 3 | 34  | 33  | 33  | 34  | 33  | 33  | 34  | 33  | 33  | 34  |
| 2 | 安全在庫量      |              |   |     | 100 | 100 | 100 | 100 | 100 | 100 | 100 | 100 | 100 |
| 3 | 要求過不足      | 0            | 0 | 33  | 67  | 72  | 77  | 83  |     |     |     | -96 | -91 |
| 4 | 生産量        | 1000         |   |     | 100 |     |     | 100 | 100 |     |     |     |     |
| 5 | 供給可能量      | 100          | 0 | 200 | 200 | 272 | 244 | 216 | 88  | 160 | 132 | 104 | 76  |

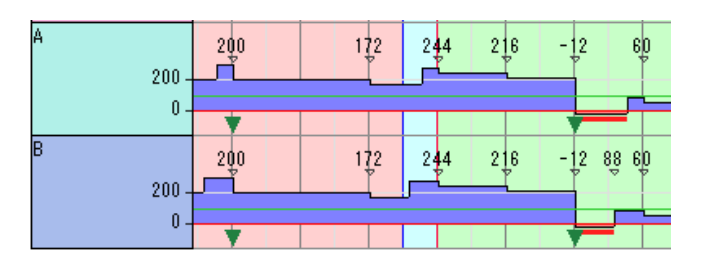

### 計画を調整しよう

このままでは供給量が不足しそうなので、 供給要求量を前倒しにして、その分、後日の供給要求量を減らしましょう。

1 MPSエディタに切り替えます。

2 品目Aの 6/6~6/9の要求量のセルを選択して、 「40」と入力し、 [Ctrl]キーを押したまま[Enter]キーを押します。

これにより、6/6~6/9の要求量がすべて「40」となります。

3 このままだと月の要求量の合計が需要量をオーバーするので、 6/10以降の要求量を一律に減らします。 具体的には、6/10の要求量のセルで右クリックして 「月末まで要求量を再按分」を実行します。

これにより6/10以降の要求量が32もしくは33になります。

4 品目Bに対しても同様に入力します。

5 🔩 [リスケジュール]ボタンを押してスケジューリングします。

6 MPSエディタの赤い表示が消えました。また、複合チャートでも在庫不足が解消されました。

| しょう。                                                                                                    |              |      |                                 |      |      |      |     |     |     |    |
|----------------------------------------------------------------------------------------------------|--------------|------|---------------------------------|------|------|------|-----|-----|-----|----|
| *品目                                                                                                    | =<br>2016∕06 | 4    | 05                              | 06   | 07   | 08   | 09  | 10  | 11  |    |
| 1 ⊡ A │ 要求量                                                                                                    | 1000         | 3    | 34                              | 40   | 34   | 33   | 33  | 34  | 33  |    |
| 2 安全在庫量                                                                                                    |              |      | 100                             | 100  | वे०० | 100  | 100 | 100 | 100 | 1  |
| *品目                                                                                                    | ■<br>2016/06 | 4    | 05                              | 06   | 07   | 08   | 09  | 10  | 11  |    |
| 1 ⊡ - A   要求量                                                                                                    | 1027(        | 3    | 34                              | 40   | 40   | 40   | 40  | 34  | 33  |    |
| 2 安全在庫量                                                                                                    |              |      | 100                             | 1000 | 100  | 100  | 100 | 100 | 100 | 1  |
| 09 10 1                                                                                                    | 1 12 13 1    | 4    | 15 16                           | 17   | 18 1 | 9 20 | 21  |     |     | _  |
| 40       34       3         100       100       100         103       -85       100         100       100       218       88         1       1       228       28         200       200       200       200 | 33           | 33 3 | 3 34<br>ESC<br>Ctrl+Q<br>Ctrl+E | 33   |      |      |     |     |     |    |
| *88                                                                                                    | 2016/06      | 4    | 05                              | 06   | 07   | 08   | 09  | 10  | 11  | 12 |
| 1 ⊡ A   要求量                                                                                                    | 1000         | 3    | 34                              | 40   | 40   | 40   | 40  | 32  | 32  | 32 |
| <b>11</b> 글 B   要求量                                                                                                    | 1000         | 3    | 34                              | 40   | 40   | 40   | 40  | 32  | 32  | 32 |

### 計画調整結果

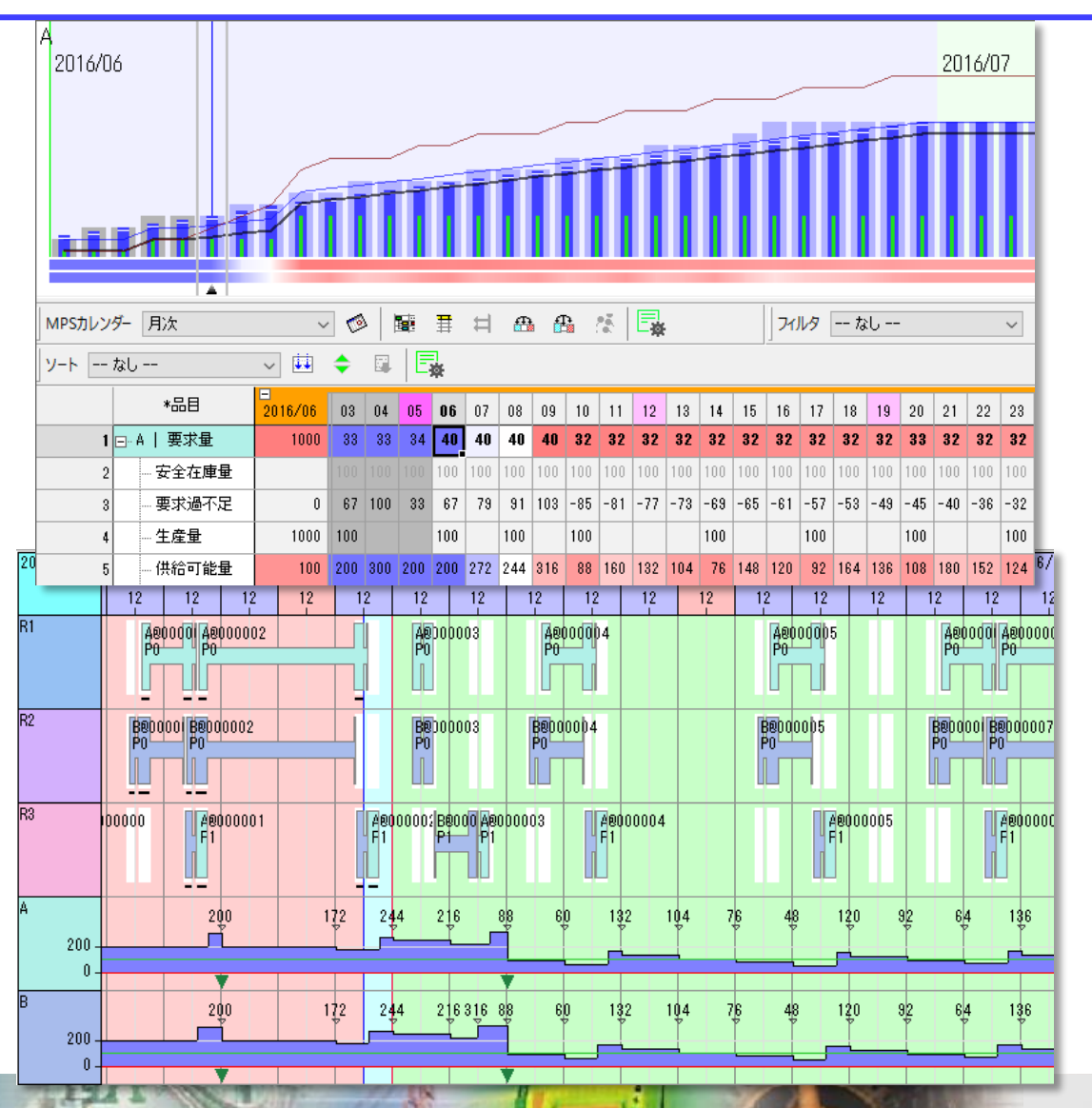

時間と闘う製造業のために 柔軟性を稠めた新世代の生産スケジューラ 「フレクシエ] FLEXSCHE

#### FLEXSCHE d-MPS入門ガイド Version 17.0

2017年 8月発行 株式会社フレクシェ 〒140-0001 東京都品川区北品川1-19-5 コーストライン品川ビル2F TEL: 03-6712-9549 FAX: 03-6712-9539 E-Mail: <u>info@flexsche.com</u> URL: <u>http://www.flexsche.com/</u>

本マニュアルの著作権は、株式会社フレクシェにあります。株式会社フレクシェの文書に よる承諾を得ずに、電子的、機械的、光学的またはその他のいかなる形や手段によって も、本書の一部または全部を無断で複製、翻訳、伝送、写本することはできません。

本書の内容は、予告なく変更されることがあります。

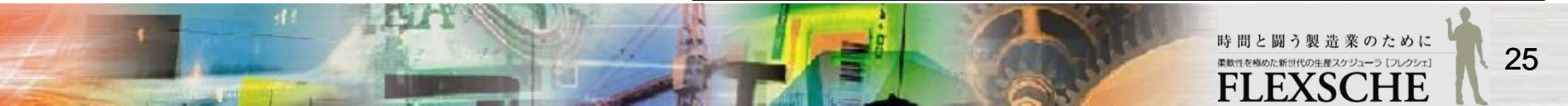